# RACCOURCI FIREFOX

https://support.mozilla.org/fr/kb/raccourcis-clavier

## Navigation

Basculer le <u>mode lecture</u> Ctrl + Alt + R

CommandeRaccourciPage précédenteAlt + ←

Page suivante Alt +  $\rightarrow$ 

Actualiser (ignorer le cache)  $\begin{array}{c} Ctrl + F5\\ Ctrl + Maj + R \end{array}$ 

Coller en tant que texte Ctrl + Maj + V

Recherche rapide /

## Fenêtres et onglets

Fermer l'onglet Ctrl + W

Fermer la fenêtre  $\begin{array}{c} Ctrl + Maj + W\\ Alt + F4 \end{array}$ 

Quitter Ctrl + Q

Activer / désactiver le son Ctrl + M

Nouvel ongletCtrl + TNouvelle fenêtreCtrl + NNouvelle Fenêtre PrivéeCtrl + Maj + P

Restaurer un onglet récemment fermé Ctrl + Maj + T

Restaurer une fenêtre récemment fermée Ctrl + Maj + N

Sélectionner un onglet (de 1 à 8)Alt + 1 à 8Sélectionner le dernier ongletAlt + 9

# Historique

<u>Supprimer l'historique récent</u> Ctrl + Maj + Del

## Marque-pages

| Commande                                | Raccourci |  |
|-----------------------------------------|-----------|--|
| Marquer cette page                      | Ctrl + D  |  |
| Panneau latéral des <u>marque-pages</u> | Ctrl + B  |  |

# Outils

| Commande               | Raccourci                   |  |
|------------------------|-----------------------------|--|
| <u>Téléchargements</u> | <mark>Ctrl + Maj + Y</mark> |  |

Basculer l'affichage des outils de développement F12

Débogueur Ctrl + Maj + S

Profileur Maj + F5

Informations sur la page Ctrl + I

| Informations sur la page - https://support     | mozilla.org/fr/kb/raccourcis-clavier 🗕 🗖 🗙    |
|------------------------------------------------|-----------------------------------------------|
| Général Médias Permissions Sécurité            |                                               |
| Permissions pour : https://support.mozilla.org |                                               |
| Installer des modules complémentaires          |                                               |
| Permissions par défaut                         | OAutoriser   Bloquer                          |
| Ouvrir des fenêtres popup                      |                                               |
| Permissions par défaut                         | ⊖Autoriser ●Bloquer                           |
| Partager l'écran                               |                                               |
| Permissions par défaut                         | ● Toujours demander ○ Bloquer                 |
| Recevoir des notifications                     |                                               |
| Permissions par défaut                         | Toujours demander      Autoriser      Bloquer |
| Utiliser la caméra                             |                                               |
| Permissions par défaut                         | Toujours demander      Autoriser      Bloquer |
| Utiliser le microphone                         |                                               |
| Permissions par défaut                         | ● Toujours demander ○ Autoriser ○ Bloquer     |
| L                                              | Aide                                          |

| Informations sur la page - https://support                                                                                                    | t.mozilla.org/fi | /kb/raccourcis-         | clavier _ = ›                  |  |
|----------------------------------------------------------------------------------------------------|------------------|-------------------------|--------------------------------|--|
| Général Médias Permissions Sécurité                                                                                                    |                  |                         |                                |  |
| Identité du site web                                                                                                    |                  |                         |                                |  |
| Site web : support.mozilla.org                                                                                                    |                  |                         |                                |  |
| Propriétaire : Ce site web ne fournit pas d'infor                                                                                                    | mations sur so   | n propriétaire.         |                                |  |
| Vérifiée par : DigiCert Inc                                                                                                    |                  |                         |                                |  |
|                                                                                                    |                  |                         |                                |  |
|                                                                                                    |                  |                         | <u>A</u> fficher le certificat |  |
| Vie privée et historique                                                                                                    |                  |                         |                                |  |
| Ai-je déjà visité ce site web auparavant ?                                                                                                    | Oui, 3 fois      |                         |                                |  |
| Ce site web collecte-t-il des informations (cookies)<br>sur mon ordinateur ?                                                                                                    | Oui              |                         | Voir les coo <u>k</u> ies      |  |
| Ai-je un mot de passe enregistré pour ce site web ?                                                                                                    | Non              | <u>V</u> oir les mots o | de passe enregistrés           |  |
| Détails techniques<br>Connexion chiffrée (clés TLS_ECDHE_RSA_WITH_AES_128_GCM_SHA256, 128 bits, TLS 1.2)<br>La page actuellement affichée a été chiffrée avant d'avoir été envoyée sur Internet.<br>Le chiffrement rend très difficile aux personnes non autorisées la visualisation de la page durant son transit<br>entre ordinateurs. Il est donc très improbable que quelqu'un puisse lire cette page durant son transit sur le<br>réseau. |                  |                         |                                |  |

## **Divers**

CommandeRaccourciCompléter une adresse en .comCtrl + EntréeCompléter une adresse en .netMaj + EntréeCompléter une adresse en .orgCtrl + Maj + Entrée

about:addons (plugins firefox)

about:plugins (info sur plugins)

about:preferences

about:config

about:support (rapport plantage et historique des maj, dossier de profil)

## impression imprimante par defaut

Paramétrage temporaire de Mozilla Firefox

- 1. Dans Mozilla Firefox, saisissez about:config dans la barre d'adresse (ou cliquez sur ce lien), puis cliquez sur le bouton disant « Je ferais attention, c'est promis »
- Rechercher (dans la barre de recherche en haut de l'écran)
   « print.save\_print\_settings »
- 3. Double-cliquez sur la ligne qui apparaît pour passer la colonne valeur à « **true** » si celle-ci est actuellement à « **false** »
- 2. Imprimez un document test, en paramétrant votre impression comme il se doit pour vos billets, en général :
  - 1. 0mm de marge (« print.print\_margin\_bottom » « print.print\_margin\_left » « print.print\_margin\_right » « print.print\_margin\_top »)

  - 3. impression en paysage (« print.print\_orientation »)
  - 4. pas d'adaptation du document à la largeur de la page (« print.print\_scaling »)
  - 5. choisir l'imprimante que vous utilisez habituellement pour vos billets (« print\_printer »)
  - 6. Format d'impression A4 (« print.print\_paper\_name »)
- 3. Lancez l'impression
- 4. Fermez puis relancez Mozilla Firefox
- 5. Paramétrage définitif de Mozilla Firefox
  - 1. Dans Mozilla Firefox, saisissez about:config dans la barre d'adresse (ou cliquer sur ce lien)

- Recherchez (dans la barre de recherche en haut de l'écran) « print.save\_print\_settings »
- 3. Double-cliquez sur la ligne qui apparaît pour passer la colonne valeur à « **false** » si celle-ci est actuellement à « **true** »
- 6. Fermez puis relancer Mozilla Firefox
- 7. Testez l'impression par défaut d'un billet, puis l'impression sur une autre imprimante d'un autre document, puis une nouvelle impression de billet pour valider votre intervention

Si tout s'est bien passé, alors la première impression aura été automatiquement et correctement paramétrée pour les billets, la seconde vous aura demandé une intervention pour avoir une impression selon vos attentes, la troisième impression aura dû être identique à la première, directement dirigée vers l'imprimante

# Eviter d'avoir une fenetre impression imprimer/annuler

Pré-requis : avoir paramétré correctement l'imprimante par défaut, ses marges, ses entêtes et pieds

de page, son orientation par défaut, etc.

<u>Effets indésirables :</u> sur ce poste, vous ne pourrez plus choisir votre imprimante, ainsi tous vos documents imprimés via Mozilla Firefox le seront sur l'imprimante deifini par defaut

Dans Mozilla Firefox, saisissez about:config dans la barre d'adresse (ou cliquer sur ce lien), puis cliquez sur le bouton disant « Je ferais attention, c'est promis », puis :

- Recherchez (dans la barre de recherche en haut de l'écran)
   « print.extend\_native\_print\_dialog » puis double-cliquez sur la ligne qui apparaît pour
   passer la colonne valeur à « false« .
- 2. Créez une nouvelle valeur de type « booléen » au nom de « **print.always\_print\_silent** » ayant pour valeur « **true**« .

C'est maintenant opérationnel. Toutes les impressions passant par Mozilla Firefox sortiront automatiquement et sans demande de confirmation sur votre imprimante « par défaut »... Évitant ainsi les erreurs, les hésitations, les questionnements.

# Désactiver les plugins consommant beaucoup de processeur

https://support.mozilla.org/fr/kb/firefox-consomme-trop-processeur-corriger

### Vérifier l'accélération graphique matérielle de Firefox

L'accélération graphique matérielle de Firefox libère de la charge processeur.

• Vérifiez que l'accélération graphique matérielle est <u>activée</u> et que <u>vos pilotes graphiques</u> <u>sont à jour</u>.

### Fichier content-prefs.sqlite corrompu

About : support

Sous la section **Paramètres de base de l'application**, cliquez sur le bouton Ouvrir le dossier correspondant. Votre dossier de profil s'ouvre.

Fermer firefox

Dans votre dossier de profil, supprimez le fichier content-prefs.sqlite. Il sera recréé la prochaine fois que vous ouvrez Firefox.

# Résoudre des problèmes de Firefox avec les plugins comme Flash ou Java

https://support.mozilla.org/fr/kb/resoudre-problemes-firefox-plugins

identifier le plugin posant problèmes en desactivant un par un

mettre a jour ou reinstaller le plugin

ou

### Désinstaller manuellement un plugin

Si vous ne pouvez pas utiliser un programme de désinstallation pour supprimer un plugin, vous pouvez le supprimer manuellement :

- 1. Saisissez **about:plugins** dans la <u>barre d'adresse</u>, puis appuyez sur Entrée pour afficher la page « À propos des plugins ».
- 2. Chaque plugin de la page est identifié par « Fichier : » et « Chemin : » suivis du nom et de l'emplacement du fichier plugin. Naviguer jusqu'au dossier affiché pour le plugin que vous souhaitez supprimer.
- 3. Renommez le fichier en ajoutant un X devant son nom, par exemple npswf32 devient Xnpswf32.

Le plugin est supprimé.

### Réinitialiser la base de données des plugins

About : support

Sous la section **Paramètres de base de l'application**, cliquez sur le bouton Ouvrir le dossier correspondant. Votre dossier de profil s'ouvre.

Fermer firefox Supprimez le fichier *pluginreg.dat*.

- Ouvrez Firefox.
- Dans la barre d'adresse, saisissez **about:plugins** et appuyez sur Entrée pour afficher la liste des plugins de Firefox

autres problemes plugins: mode sans echec, acceleration graphique <u>https://support.mozilla.org/fr/kb/resoudre-problemes-firefox-extensions-theme</u>